# IMPROVING DIP ESTIMATES – PROGRAM filter\_dip\_components

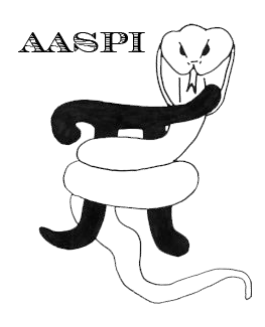

# Contents

| Motivation                                                  | . 1 |
|-------------------------------------------------------------|-----|
| Definition of dip components, dip magnitude and dip azimuth | . 1 |
| Computation flow chart                                      | . 2 |
| Output file naming convention                               | . 3 |
| Invoking the filter_dip_components GUI                      | . 5 |
| Theory: Review of linear and nonlinear filters              | . 9 |
| References                                                  | 16  |

## Motivation

An accurate estimate of dip is critical to the computation of geometric attributes. Attributes such as coherence, amplitude gradients, gray level co-occurrence matrices, and principal component, mean, median structure-oriented filters are computed along structural dip. Curvature and aberrancy are computed *from* structural dip such that these two attributes are particularly sensitive to spikes in the dip estimate volumes. Program **filter\_dip\_components** provides a means to minimize these effects, resulting in more stable estimates.

## Definition of dip components, dip magnitude and dip azimuth

As the name implies, the inline\_dip is an apparent dip along the inline axis whose value is positive down in the increasing CDP Number direction. The crossline\_dip is an apparent dip along the crossline axis whose value is positive down in the increasing Line Number direction. These apparent dip components are measured in degrees from the horizontal. If the seismic amplitude data are depth migrated or stretched to depth from a time-migrated volume, these dip angles represent those seen in the subsurface seismic image. If the seismic amplitude data are time migrated, the data are internally (and crudely) converted to depth using a single constant conversion velocity provided as input to the program **dip3d** GUI.

Like all other AASPI programs, the dip azimuth ranges between  $-180^{\circ}$  and  $+180^{\circ}$  and is defined clockwise from North, where North is at 0°, East at 90°, West at  $-90^{\circ}$ , and South at  $\pm 180^{\circ}$ . The discontinuity in the azimuth about  $\pm 180^{\circ}$  is best addressed through the use of a cyclical color bar. Avoiding the discontinuity in flatting or generating stratal slices requires interpolating inline and

crossline (continuous) apparent dip components using both the dip azimuth and dip magnitude volumes as input to programs **vector\_flatten** or **vector\_stratal\_slice**.

The dip magnitude is displayed in degrees measured from the horizontal. Internally, the computation is obtained by converting the apparent dip components in degrees to apparent dip components in m/m or ft/ft, computing the square root of the sum of the squares and converting back to degrees, using the same velocity value (or model) as used in computing the apparent dip components.

## **Computation flow chart**

The input to program **filter\_dip\_components** is generally computed from program **dip3d** and includes estimates of the inline and crossline dip components as well as the confidence of these estimates. The confidence computed in program **dip3d** is simply the semblance along dip of the analytic traces that fall within the (potentially uncentered) Kuwahara window used in the computation. Program **filter\_dip\_components** can be run iteratively, whereby the output can be used as input for the next iteration.

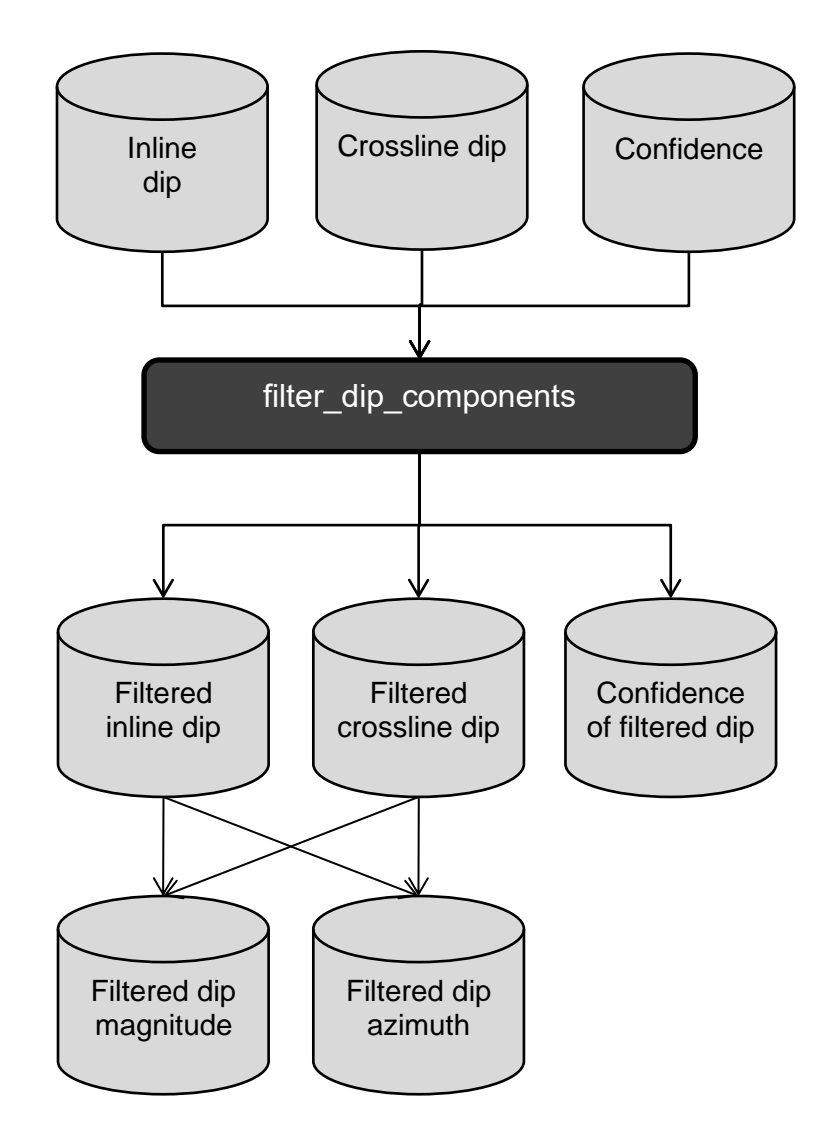

## **Output file naming convention**

Program filter\_dip\_components will always generate the following output files:

| Output file d | escription       | File name syntax                                              |
|---------------|------------------|---------------------------------------------------------------|
| Program log i | information      | filter_dip_components_unique_project_name_suffix.log          |
| Program       | error/completion |                                                               |
| information   |                  | Filter_dip_components_ <u>unique_project_name_suffix</u> .err |

where the values in red are defined by the program GUI. The errors we anticipated will be written to the *\*.err* file and be displayed in a pop-up window upon program termination. These errors, much of the input information, a description of intermediate variables, and any software traceback errors will be contained in the *\*.log* file.

Depending on the filters selected, **filter\_dip\_components** will also generate one or more of the following output volume triplets:

| Output file description                                             | File name syntax                                                            |  |  |  |  |
|---------------------------------------------------------------------|-----------------------------------------------------------------------------|--|--|--|--|
| Inline mean-filtered component of vector dip                        | inline_dip_mean_filt_ <i>unique_project_name_suffi</i> x.H                  |  |  |  |  |
| Crossline mean-filtered component of vector dip                     | crossline_dip_mean_filt_ <i>unique_project_name_suffix</i> .H               |  |  |  |  |
| Confidence of the mean-<br>filtered dip estimate                    | conf_mean_filt_unique_project_name_suffix.H                                 |  |  |  |  |
| Inline alpha-trimmed<br>mean-filtered component<br>of vector dip    | inline_dip_alpha_trimmed_mean_filt_ <u>unique_project_name_suffix</u> .H    |  |  |  |  |
| Crossline alpha-trimmed<br>mean-filtered component<br>of vector dip | crossline_dip_alpha_trimmed_mean_filt_ <u>unique_project_name_suffix</u> .H |  |  |  |  |
| Confidence of the alpha-<br>trimmed mean filtered dip<br>estimate   | conf_alpha-trimmed_mean_filt_ <i>unique_project_name_suffix</i> .H          |  |  |  |  |
| Inline MSMTM-filtered component of vector dip                       | inline_dip_msmtm_filt_ <i>unique_project_name_suffix</i> .H                 |  |  |  |  |
| Crossline MSMTM-filtered component of vector dip                    | crossline_dip_msmtm_filt_ <i>unique_project_name_suffi</i> x.H              |  |  |  |  |
| Confidence of the<br>MSMTM-filtered dip<br>estimate                 | conf_msmtm_filt_ <i>unique_project_name_suffi</i> x.H                       |  |  |  |  |
| Inline LUM-filtered component of vector dip                         | inline_dip_lum_filt_ <i>unique_project_name_suffix</i> .H                   |  |  |  |  |
| Crossline LUM-filtered component of vector dip                      | crossline_dip_lum_filt_ <i>unique_project_name_suffix</i> .H                |  |  |  |  |

If selected, you can also output the following optional filtered dip azimuth and dip magnitude volumes:

| Output file description                                     | File name syntax                                                            |
|-------------------------------------------------------------|-----------------------------------------------------------------------------|
| Dip azimuth mean-filtered vector dip                        | dip_azimuth_mean_filt_ <i>unique_project_name_suffix</i> .H                 |
| Dip magnitude mean-<br>filtered vector dip                  | dip_magnitude_mean_filt_ <i>unique_project_name_suffi</i> x.H               |
| Dip azimuth alpha-<br>trimmed mean-filtered<br>vector dip   | dip_azimuth_alpha_trimmed_mean_filt_ <i>unique_project_name_suffix</i> .H   |
| Dip magnitude alpha-<br>trimmed mean-filtered<br>vector dip | dip_magnitude_alpha_trimmed_mean_filt_ <i>unique_project_name_suffix</i> .H |
| Dip azimuth MSMTM-<br>filtered vector dip                   | dip_azimuth_msmtm_filt_ <i>unique_project_name_suffix</i> .H                |
| Dip magnitude MSMTM-<br>filtered vector dip                 | dip_magnitude_msmtm_filt_ <i>unique_project_name_suffix</i> .H              |
| Dip azimuth LUM-filtered vector dip                         | dip_azimuth_lum_filt_ <i>unique_project_name_suffi</i> x.H                  |
| Dip magnitude LUM-<br>filtered vector dip                   | dip_magnitude_lum_filt_ <i>unique_project_name_suffix</i> .H                |

## Invoking the filter\_dip\_components GUI

In the **aaspi\_util** GUI, under the *Geometric Attributes* tab, choose program **filter\_dip\_components.** 

| 🗙 aaspi_util GUI - Post Stack Utilities (Release Date: 27 May 2021)                                                                                                    |                                                                                                    | · <del>-</del> .     |                           | - 0              | ×    |
|----------------------------------------------------------------------------------------------------|----------------------------------------------------------------------------------------------------|----------------------|---------------------------|------------------|------|
| <u>File</u> Single Trace Calculations Spectral Attributes                                                                                                    | Geometric Attributes                                                                                                    | Formation Attributes | Volumetric Classification | Image Processing | Help |
| Attribute Correlation Tools Display Tools Machine Le                                                                                                    | dip3d                                                                                                    | ities Other Util     | ities Set AASPI Default P | arameters        |      |
| SEGY to AASP!       AASP! to SEGY       AASP! to SEGY         format conversion       format conversion       format conversion         SEGY to AASP! - Convert Poststack seismic volumes from         SEGY Header Utility :       SEGY Header         2D SEG-Y Line rather than 3D Survey ?       SEGY format input file name         (*.segy,*.sgy,*.SEGY,*.SGY):       SEGY | filter_dip_component<br>similaritusd<br>sof3d<br>curvature3d<br>apparent_cmpt<br>euler_curvature<br>glcm3d<br>disorder<br>nonparallelism<br>similarity_multiple_inj | put                  | vector dip volumes        | View EBCDIC Head |      |
| AASPI binary file datapath: _/                                                                                                    |                                                                                                    |                      |                           |                  |      |

The following window appears:

| 1   | 🗙 aaspi_filter_dip_compor                         | nents GUI (Release Date: December 8, 2015)                                                                                   |               |
|-----|---------------------------------------------------|----------------------------------------------------------------------------------------------------|---------------|
|     | ∬ <u>F</u> ile                                    |                                                                                                    | Help          |
|     | filter_dip_components<br>Such filter benefits all | - filters inline and crossline components of structural dip in 3D subsequent dip-guided and dip-based attribute computations |               |
| 1   | Inline Dip (*.H):                                 | /ouhomes5/marf2925/projects/boonsville/inline_dip_boonsville_0.H Browse                                                      |               |
| 2   | Crossline Dip(*.H):                               | /ouhomes5/marf2925/projects/boonsville/crossline_dip_boonsville_0.H Browse                                                   |               |
| 3   | Dip Confidence (*.H):                             | /ouhomes5/marf2925/projects/boonsville/conf_boonsville_0.H Browse                                                            |               |
| 4   | Unique Project Name:                              | boonsville                                                                                                    |               |
| 5   | Suffix:                                           | 1                                                                                                    |               |
| , i | Verbose:                                          |                                                                                                    |               |
|     | Primary parameter                                 | s Parallelization parameters                                                                                                 |               |
| 6   | Filter to apply:                                  | LUM                                                                                                    |               |
| 7   | Smooth values > al                                | oha % of max confidence. alpha: 0.5                                                                                          |               |
| 8   | Lower and Upper Pe                                | rcentile, beta: 20                                                                                                    |               |
| 9   | MSMTM range:                                      | 5                                                                                                    |               |
| 10  | Window length (ft):                               | 110.015                                                                                                    |               |
| 11  | Window width (ft):                                | 109.998                                                                                                    |               |
| 12  | Window height (s):                                | 0.02                                                                                                    |               |
| 13  | <ul> <li>Use rectangular_win</li> </ul>           | dow?:                                                                                                    |               |
|     | Save filter_dip_comp                              | onents parameters for subsequent Workflow                                                                                    |               |
|     | <u>S</u> ave parameters                           | and return to Workflow GUI                                                                                                   |               |
|     |                                                   |                                                                                                    |               |
|     | (c) 2008-2015 AASPI                               | The University of Oklahoma Execute filter_d                                                                                  | ip_components |

**filter\_dip\_components** has three input files: (1) inline and (2) crossline components of dip and the (3) confidence (analytic semblance) of the estimate. There will be three output files – the filtered inline and crossline components of dip and an updated confidence estimate. I've set the *Suffix* to be '1' indicating that this is the first pass of filtering. The possible filters at present include LUM (lower-upper-middle), MSMTM (multistage median-based modified trimmed mean), *median* and *mean* filters. al-Dossary and Marfurt (2007) show the applicability of LUM and MSMTM filters.

Among the parameters, (7) the confidence, *alpha*, is active for all the filters in the list; *alpha* does not work on the values of dip as in an alpha-trimmed mean filter, but rather on the confidence estimate. For the default value of *alpha=0.5*, the values that fall within the analysis window are sorted according to their confidence. If the confidence falls below *alpha=0.5* of the most confident estimate of dip, we reject it. For those values for which we are quite confident, we take the selected filtered value as our output. The default window size consists of the neighboring traces and samples, in this case +/-25m and +/- 0.02 s.

If you have selected the LUM filter, then the (8) *beta* value becomes active. If we set *beta* to be 50%, the result will be the same as using the median filter, where as if we set it to 0%, the result

will be as if we had not filtered the data. If we set *beta* to be between 0 - 50%, for example 20%, then values which fall between 20 - 80% of the confidence estimate will be kept. Values that fall below 20% of the confidence estimate will be set to the lower threshold 20% confidence value, and values that fall above 80% of the confidence estimate will be set to the upper threshold 80% confidence value. Values that fall below our lower threshold and above our upper threshold will be clipped.

The MSMTM (Multistage median-based modified trimmed mean) filter is able to preserve detail, meaning it acts as an edge preserving filter, a lineament preserving filter and can smoothen noise. The MSMTM is a modified trimmed mean (MTM) filter that implements a multistage median filter (MSM). A data sample's value is kept if it lies in the range of [m - q, m + q], where m is calculated using a MSM filter and q is a user defined range. Larger values of q result in some smearing of lineaments through higher amplitude "noise" areas, while smaller values of q better preserve narrow lineaments. For further discussion, please refer to al-Dossary and Marfurt (2007).

The *Parallelization parameters* panel only asks for the list of nodes and the number of processors per node:

| 🗙 aaspi_filter_dip_components GUI (Release Date: 12 June 2019)                                                                                                    | _                    |        | Х        |
|----------------------------------------------------------------------------------------------------|----------------------|--------|----------|
| ]] <u>F</u> ile                                                                                                    |                      |        | Help     |
| filter_dip_components - filters inline and crossline components of structural dip in 3D<br>Such filter benefits all subsequent dip-guided and dip-based attribute computations |                      |        | <u>^</u> |
| Inline Dip (*.H): /ouhomes6/marf2925/projects/GSB_AAPG/inline_dip_GSB_AAPG_0.H Brow                                                                                            | se                   |        |          |
| Crossline Dip(*.H): /ouhomes6/marf2925/projects/GSB_AAPG/crossline_dip_GSB_AAPG_0.H Brow                                                                                       | se                   |        |          |
| Dip Confidence (*.H): /ouhomes6/marf2925/projects/GSB_AAPG/conf_GSB_AAPG_0.H Brow                                                                                              | se                   |        |          |
| Unique Project Name: GSB_AAPG                                                                                                    |                      |        |          |
| Suffix: 1                                                                                                    |                      |        |          |
| Verbose:                                                                                                    |                      |        |          |
| Primary parameters Parallelization parameters                                                                                                    |                      |        |          |
| Decimate values to filter 0.5                                                                                                    |                      |        |          |
| Filter to apply to confident dip estimates: LUM                                                                                                    |                      |        |          |
| Lower and Upper Percentile, alpha: 20                                                                                                    |                      |        |          |
| MSMTM range: 5                                                                                                    |                      |        |          |
| Window length (m): 12.5104                                                                                                    |                      |        |          |
| Window width (m): 25.0208                                                                                                    |                      |        |          |
| Window height (s): 0.02                                                                                                    |                      |        |          |
| Use rectangular_window?:                                                                                                    |                      |        |          |
| Save filter_dip_components parameters for subsequent Workflow                                                                                                    |                      |        |          |
| Save parameters and return to Workflow GUI                                                                                                    |                      |        |          |
| (c) 2008-2019 AASPI for Linux - The University of Oklahoma                                                                                                    | Execute filter_dip_d | compor | nents    |

Like all AASPI codes, click *Execute* and intermediate information will be printed in the xterm from which **aaspi\_util** was launched:

| 8:data p   | preloaded                            |           |           |           |        |     |
|------------|--------------------------------------|-----------|-----------|-----------|--------|-----|
| 6:data p   | preloaded                            |           |           |           |        |     |
| 7:data p   | preloaded                            |           |           |           |        |     |
| 0: first   | _line,current_line,last_line,ETA     | 105       | 110       | 201       | 0.003  | h   |
| 0: first   | _line,current_line,last_line,ETA     | 105       | 120       | 201       | 0.003  | h   |
| 0: first   | _line,current_line,last_line,ETA     | 105       | 130       | 201       | 0.002  | h   |
| 0: first   | _line,current_line,last_line,ETA     | 105       | 140       | 201       | 0.002  | h   |
| 0: first   | _line,current_line,last_line,ETA     | 105       | 150       | 201       | 0.002  | h   |
| 0: first   | _line,current_line,last_line,ETA     | 105       | 160       | 201       | 0.001  | h   |
| 0: first   | _line,current_line,last_line,ETA     | 105       | 170       | 201       | 0.001  | h   |
| 0: first   | _line,current_line,last_line,ETA     | 105       | 180       | 201       | 0.001  | h   |
| 0: first   | _line,current_line,last_line,ETA     | 105       | 190       | 201       | 0.000  | h   |
| 0: first   | _line,current_line,last_line,ETA     | 105       | 200       | 201       | 0.000  | h   |
|            | 1 :end loop over lines               |           |           |           |        |     |
|            | 1 number of traces processed:        | 1649      |           |           |        |     |
| process    | ta                                   | sk        | time (h   | ) time/   | 'trace | (s) |
| 1:         | read data                            |           | 0.000     |           | 0.000  |     |
| 1:         | send data via MPI                    |           | 0.000     |           | 0.000  |     |
| 1:         | receive data via MPI                 |           | 0.000     |           | 0.000  |     |
| 1:         | send results via MPI                 |           | 0.000     |           | 0.000  |     |
| 1:         | receive results via MPI              |           | 0.000     |           | 0.000  |     |
| 1:         | calculate attributes                 |           | 0.000     |           | 0.000  |     |
| 1:         | write results to disk                |           | 0.000     |           | 0.000  |     |
| 1:         | total time                           |           | 0.004     |           | 0.008  |     |
|            | 1 : memory residing only on slaves d | eallocate | ed        |           |        |     |
|            | 1 : attempt to deallocate p_out      |           |           |           |        |     |
|            | 1 : attempt to deallocate q_out      |           |           |           |        |     |
|            | 1 : attempt to deallocate conf_out   |           |           |           |        |     |
|            | 1 : attempt to deallocate line_index |           |           |           |        |     |
| line_inde; | k deallocated                        |           |           |           |        |     |
| in_memory  | deallocated                          |           |           |           |        |     |
| lag_inter] | p deallocated                        |           |           |           |        |     |
| t_lag_inte | erp deallocated                      |           |           |           |        |     |
| t_lag_inte | erp,start_cdp,end_cdp_deallocated    |           |           |           |        |     |
|            | 1 : shared arrays residing on both m | aster and | i slave ( | leallocat | ed     |     |
|            | 8 :end loop over lines               |           |           |           |        |     |
|            | 8 number of traces processed:        | 1552      |           |           |        |     |
| process    | ta                                   | sĸ        | time (hi  | ;) time,  | trace  | (3) |
| 8:         | read data                            |           | 0.000     |           | 0.000  |     |
| 8:         | send data via MPI                    |           | 0.000     |           | 0.000  |     |
| 8:         | receive data via MPI                 |           | 0.000     |           | 0.001  |     |

Once the job is completed, typing *ls* –*ltr* at the terminal prompt shows that the following files were created:

| -rw-rr       | 1   | kmarfurt   | aaspi  | 31    | Aug | 3 | 16:10 | live_processor_list                        |   |
|--------------|-----|------------|--------|-------|-----|---|-------|--------------------------------------------|---|
| -rw-rr       | 1   | kmarfurt   | aaspi  | 1921  | Aug | 3 | 16:10 | inline_dip_median_filt_boonsville_1.H00    |   |
| -rw-rr       | 1   | kmarfurt   | aaspi  | 2987  | Aug | 3 | 16:10 | inline_dip_median_filt_boonsville_1.H      |   |
| -rw-rr       | 1   | kmarfurt   | aaspi  | 1927  | Aug | з | 16:10 | dip_magnitude_median_filt_boonsville_1.H00 |   |
| -rw-rr       | 1   | kmarfurt   | aaspi  | 3023  | Aug | з | 16:10 | dip_magnitude_median_filt_boonsville_1.H   |   |
| -rw-rr       | 1   | kmarfurt   | aaspi  | 1925  | Aug | з | 16:10 | dip_azimuth_median_filt_boonsville_1.H00   |   |
| -rw-rr       | 1   | kmarfurt   | aaspi  | 3040  | Aug | з | 16:10 | dip_azimuth_median_filt_boonsville_1.H     | τ |
| -rw-rr       | 1   | kmarfurt   | aaspi  | 1927  | Aug | 3 | 16:10 | crossline_dip_median_filt_boonsville_1.H00 | T |
| -rw-rr       | 1   | kmarfurt   | aaspi  | 3005  | Aug | 3 | 16:10 | crossline_dip_median_filt_boonsville_1.H   |   |
| -rw-rr       | 1   | kmarfurt   | aaspi  | 1909  | Aug | з | 16:10 | conf_median_filt_boonsville_1.H00          |   |
| -rw-rr       | 1   | kmarfurt   | aaspi  | 2776  | Aug | з | 16:10 | conf_median_filt_boonsville_1.H            |   |
| -rw-rr       | 1   | kmarfurt   | aaspi  | 22535 | Aug | з | 16:11 | image_filt3d_boonsville_1.out              |   |
| [kmarfurt@o] | pa. | l boonsvil | lle]\$ |       |     |   |       |                                            |   |
|              |     |            |        |       |     |   |       |                                            |   |

Note that we have created filtered versions of the inline dip and crossline dip components. The part of the name *median\_filt* denotes the kind of filter that was applied. Had we applied a LUM filter, we would see *lum\_filt* instead. Program **filter\_dip\_components** also generates new versions of dip magnitude and dip azimuth computed from the filtered dip component volumes.

## Theory: Review of linear and nonlinear filters

Let's assume we have J voxels that fall within a 2D or 3D analysis window. There are several linear and nonlinear filters that can be applied.

## The mean filter

The mean filter is the simplest, where the mean  $\mu$  of *J* samples  $d_j$  is defined as:

$$\mu = \frac{1}{J} \sum_{j=1}^{J} d_{j} \,. \tag{1}$$

The mean filter is a smoothing filter, and may not only smooth across faults but smooth in erroneous spikes into the output.

### The median filter

| The first step of the median | filter is to sort the data vec | ctor, <b>d</b> , into a new vector <b>u</b> where $u_k \le u_{k+1}$ : |
|------------------------------|--------------------------------|-----------------------------------------------------------------------|
| 1                            |                                |                                                                       |

| $\mathbf{u} = \text{sort}\{d_1, d_2, \dots, d_j, \dots, d_{J-1}, d_J\}$ | }. (2 |
|-------------------------------------------------------------------------|-------|
|                                                                         |       |

Then the median, *m*, is defined as:

$$m = u_{(J+1)/2}$$

The median filter is an edge-preserving filter and will preserve changes in dips across faults. It also rejects erroneous spikes in the input data.

### The $\alpha$ -trimmed mean filter

The  $\alpha$ -trimmed filter is an extension of the median filter. First, the algorithm sorts the data in ascending order as in equation 2. Then one defines a fraction (usually defined as a percentage) of the data that falls within the range

$$0 \le \alpha \le \frac{1}{2} \,. \tag{4}$$

The filter rejects  $\alpha J$  "outliers" on each end of the data vector and computes the mean of the values of  $u_j$  with indices  $1+\alpha J \leq j \leq J-\alpha$ )(J-1):

$$u_{\alpha-trim} = \frac{1}{J - 2\alpha(J-1)} \sum_{j=1+\alpha(J-1)}^{J-\alpha(J-1)} u_j.$$
(5)

The alpha-trimmed mean filter thus rejects outliers and smooths the remaining values. As such it may still smooth changes in dip across faults.

## The Lower-Upper-Median (LUM) filter:

The LUM filter is the default filter in **filter\_dip\_components** and acts in the following manner:

$$u_{LUM} = \operatorname{median}\left(u_{1+\alpha(J-1)}, u^{*}, u_{J-\alpha(J-1)}\right) = \begin{cases} u_{1+\alpha(J-1)} & u^{*} < u_{1+\alpha(J-1)} \\ u_{J-\alpha(J-1)} & u^{*} > u_{J-\alpha(J-1)} \\ u^{*} & otherwise \end{cases}$$
(6)

Like the alpha-trimmed mean filter, the LUM filter rejects high and low amplitude "outliers". Instead of taking the mean of the remaining samples, it compares the dip value at the center of the analysis window u\* to the upper and lower percentiles. If u\* falls beyond these percentiles, it clips the value to the upper or lower percentile; otherwise, it leaves the value alone. In this manner, the LUM filter preserves detailed variation, but rejects erroneous values.

(3)

The results of the median filter look like this (time slice, t = 1.1 sec):

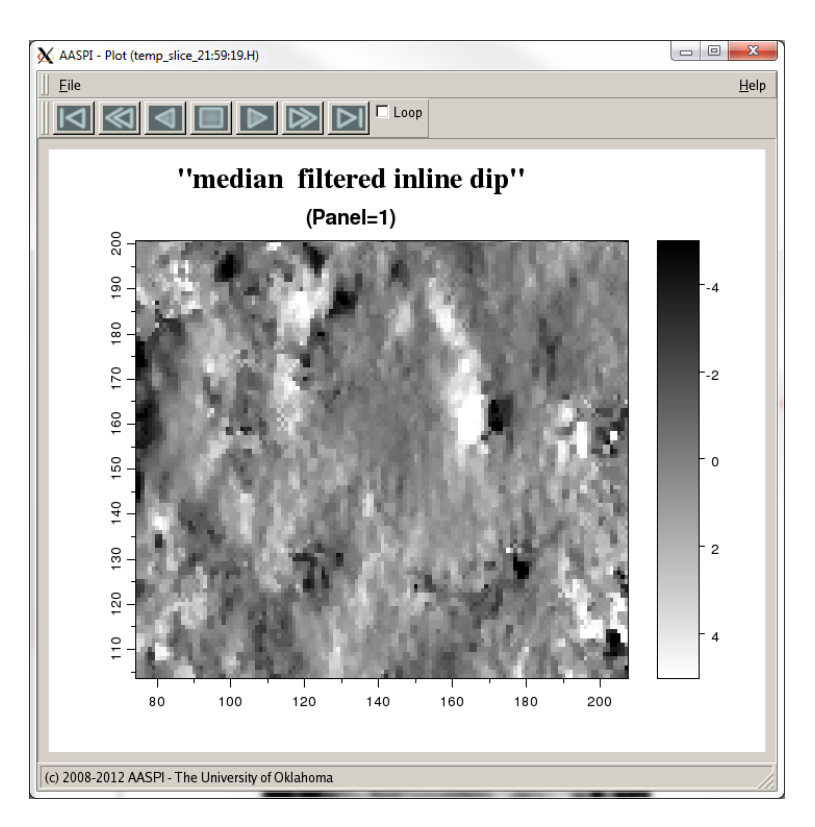

Here we see what the result of the LUM filter looks like (time slice, t = 1.1 sec):

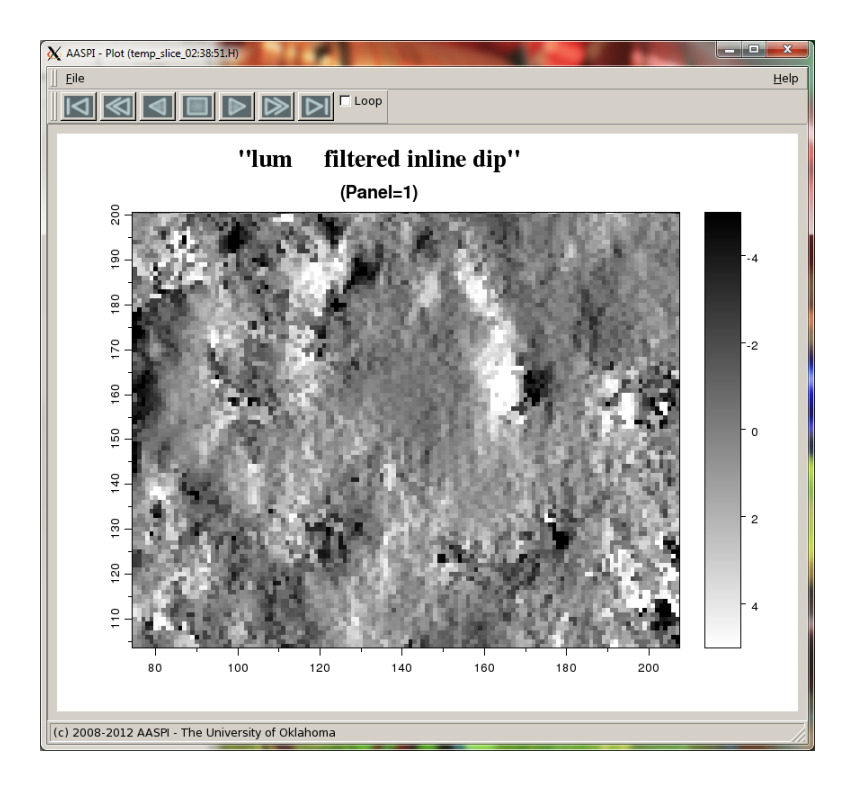

AASPI - Plot (temp\_slice\_20:39:48.H) - 0 **X** Eile <u>H</u>elp □ Loop "msmtm filtered inline dip" Time ()=1.1 (Panel=2) 60 0 150 40 2 30 120 140 160 100 180 (c) 2008-2012 AASPI - The University of Oklahoma

And here is the result of the MSMTM filter with q = 4 (time slice, t = 1.1 sec)

We note that the median filtered image is overall less noisy and smoother, with a little less N-S acquisition footprint. However, it also has somewhat lower resolution than the input image shown previously. In comparison to the median filter, the LUM filtered image shows more acquisition footprint, but it has enhanced the collapse features as well. The MSMTM filter improves in regards to the footprint and shows better details near the collapse features.

Let's now plot the filtered dip magnitude. Return to the main *aaspi\_util* GUI and select the tab titled 'AASPI QC Plotting':

| <u>File</u> Volumetric Attributes Horizon-ba           | sed Classification Volumetric Classifi             | cation Image Processing     | Display Tools 0      | ther Utilities | Set AASPI Default Paramete |
|--------------------------------------------------------|----------------------------------------------------|-----------------------------|----------------------|----------------|----------------------------|
| SEGY to AASPI<br>format conversion<br>(multiple files) | AASPI to SEGY<br>ormat conversion<br>(single file) | AASPI Workflows A<br>Presta | ASPI<br>ck Utilities |                |                            |
| AASPI QC Plotting - A quick tool to display            | y AASPI-fromat attribute volumes                   |                             |                      |                |                            |
| AASPI format input file name (*.H):                    | E:\test_data\boonsville\lum_filtered_in            | line_dip_boonsville_0_0.H   | Browse               |                |                            |
| Colorbar file name:                                    | C:\Program Files\AASPI\sep_colors\w                | ite gray black.sep          | Browse               |                |                            |
| Enter plot title:                                      | ,,                                                 |                             | -                    |                |                            |
| Minimum Time (s):                                      |                                                    |                             |                      |                |                            |
| Maximum Time (s):                                      | 11                                                 |                             |                      |                |                            |
| Increment Time (s):                                    | 0.002                                              |                             |                      |                |                            |
| Minimum CDP no.:                                       | 74                                                 |                             |                      |                |                            |
| Maximum CDP no.:                                       | 206                                                |                             |                      |                |                            |
| Increment CDP no.:                                     | 1                                                  |                             |                      |                |                            |
| Minimum Line no.:                                      | 105                                                |                             |                      |                |                            |
| Maximum Line no.:                                      | 201                                                |                             |                      |                |                            |
| Increment Line no.:                                    | 1                                                  |                             |                      |                |                            |
| Desired output axis 1:                                 | Line no. 🖻                                         |                             |                      |                |                            |
| Desired output axis 2:                                 | CDP no.                                            |                             |                      |                |                            |
| Desired output axis 3:                                 | Time (s) 💌                                         |                             |                      |                |                            |
| Reverse x-axis?                                        | n                                                  |                             |                      |                |                            |
| Reverse y-axis? (Default is positive down)             | auto                                               |                             |                      |                |                            |
| Display color bar?                                     | y                                                  |                             |                      |                |                            |
| Auto - Scaling?                                        | Fixed-Scale                                        |                             |                      |                |                            |
| Min Amplitude :                                        | 0                                                  |                             |                      |                |                            |
| Max Amplitude :                                        | 5                                                  |                             |                      |                |                            |
| Percent Histogram Clip :                               | 98                                                 |                             |                      |                |                            |
| All positive:                                          | у —                                                |                             |                      |                |                            |

First select the file *dip\_magnitude\_median\_filt\_boonsville\_1.H to* plot. Dip magnitude will be strictly positive, so we will want to (2) set the *All positive?* option to *y*. Finally (3) we will want to plot dip magnitude against a white-gray-black colorbar so that flat dips appear as white. The resulting image looks like this (see next page):

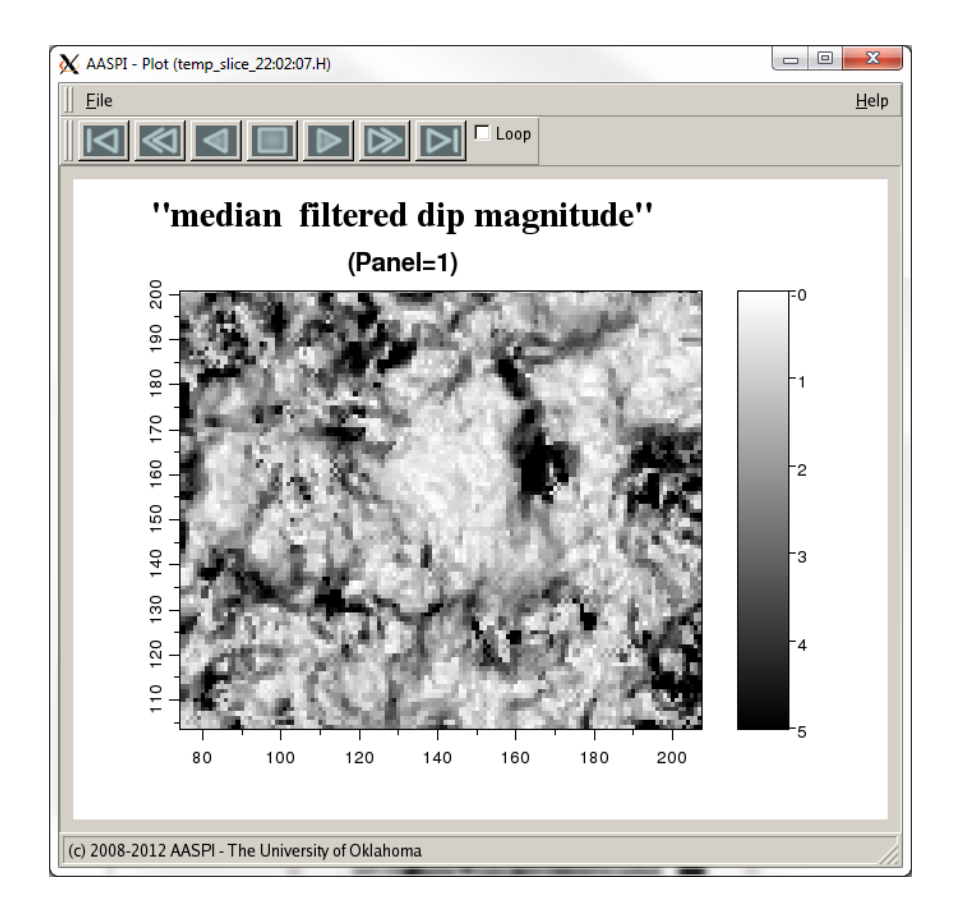

The very steep dip (black areas) corresponds to collapse features. Let's now plot the dip azimuth. Our AASPI QC Plotting GUI looks like following image (see next page):

| 1        | aaspi_util GUI - Post Stack Utilities (Released)                           | ase Date: September                                            | 30, 2015)                   |                   |                        |                 | - 0                         | x    |
|----------|----------------------------------------------------------------------------|----------------------------------------------------------------|-----------------------------|-------------------|------------------------|-----------------|-----------------------------|------|
|          | Eile Volumetric Attributes Horizon-b                                       | ased Classification                                            | Volumetric Classification   | Image Processing  | <b>Display Tools</b>   | Other Utilities | Set ASPI Default Parameters | Help |
|          | SEGY to AASPI<br>format conversion<br>(multiple files)                     | AASPI to SEGY<br>format conversion<br>(single file)            | AASPI QC Plotting AASP      | 1 Workflows Prest | AASPI<br>ock Utilities |                 |                             | Ê    |
|          | AASPI QC Plotting - A quick tool to display AASPI-fromat attribute volumes |                                                                |                             |                   |                        |                 |                             |      |
|          | AASPI format input file name (*.H):                                        | E:\test_data\boonsville\Jum_filtered_d_mig_boonsville_median.H |                             |                   | Browse                 |                 |                             |      |
| <b>2</b> | Colorbar file name:                                                        | C:\Program Files\A                                             | LASPI\sep_colors\cyclic.sep | )                 | Browse                 |                 |                             |      |
|          | Enter plot title:                                                          | 1                                                              |                             |                   | -                      |                 |                             |      |
|          | Minimum Time (s):                                                          | 1.1                                                            |                             |                   |                        |                 |                             |      |
|          | Maximum Time (s):                                                          | 1.1                                                            | _                           |                   |                        |                 |                             |      |
|          | Increment Time (s):                                                        | 0.002                                                          | _                           |                   |                        |                 |                             |      |
|          | Minimum CDP no.:                                                           | 74                                                             |                             |                   |                        |                 |                             |      |
|          | Maximum CDP no.:                                                           | 206                                                            |                             |                   |                        |                 |                             |      |
|          | Increment CDP no.:                                                         | 1                                                              |                             |                   |                        |                 |                             |      |
|          | Minimum Line no.:                                                          | 105                                                            |                             |                   |                        |                 |                             |      |
|          | Maximum Line no.:                                                          | 201                                                            |                             |                   |                        |                 |                             |      |
|          | Increment Line no.:                                                        | 1                                                              |                             |                   |                        |                 |                             |      |
|          | Desired output axis 1:                                                     | Line no.                                                       | -                           |                   |                        |                 |                             |      |
|          | Desired output axis 2:                                                     | CDP no.                                                        | -                           |                   |                        |                 |                             |      |
|          | Desired output axis 3:                                                     | Time (s)                                                       | <b>_</b>                    |                   |                        |                 |                             |      |
|          | Reverse x-axis?                                                            | n                                                              |                             |                   |                        |                 |                             |      |
|          | Reverse y-axis? (Default is positive down)                                 | auto                                                           |                             |                   |                        |                 |                             |      |
|          | Display color bar?                                                         | <u>y</u>                                                       |                             |                   |                        |                 |                             |      |
|          | Auto - Scaling?                                                            | Fixed-Scale                                                    |                             |                   |                        |                 |                             |      |
| 4        | Min Amplitude :                                                            | 180                                                            | _                           |                   |                        |                 |                             |      |
|          | Max Amplitude :                                                            | -180                                                           | _                           |                   |                        |                 |                             |      |
|          | Percent Histogram Clip :                                                   | 198                                                            |                             |                   |                        |                 |                             |      |
|          | All positive:                                                              | <u>y</u> _                                                     |                             |                   |                        |                 |                             |      |
|          | Execute                                                                    |                                                                |                             |                   |                        |                 |                             |      |
|          |                                                                            |                                                                |                             |                   |                        |                 |                             |      |

Enter the (1) file name *dip\_azimuth\_median\_filt\_boonsville\_1.H* as the *AASPI Input*. Then (2) choose the cyclic.sep color bar so that  $-180^{\circ}$  will plot with the same color as  $+180^{\circ}$  (yellow for this colorbar). (3) Turn the *Auto – Scaling*? to be *Off* to turn off the histogram scaling and instead use explicit clipping. The ranges of these attributes are (4)  $-180^{\circ}$  to  $+180^{\circ}$ . The result will look like the following image (see next page):

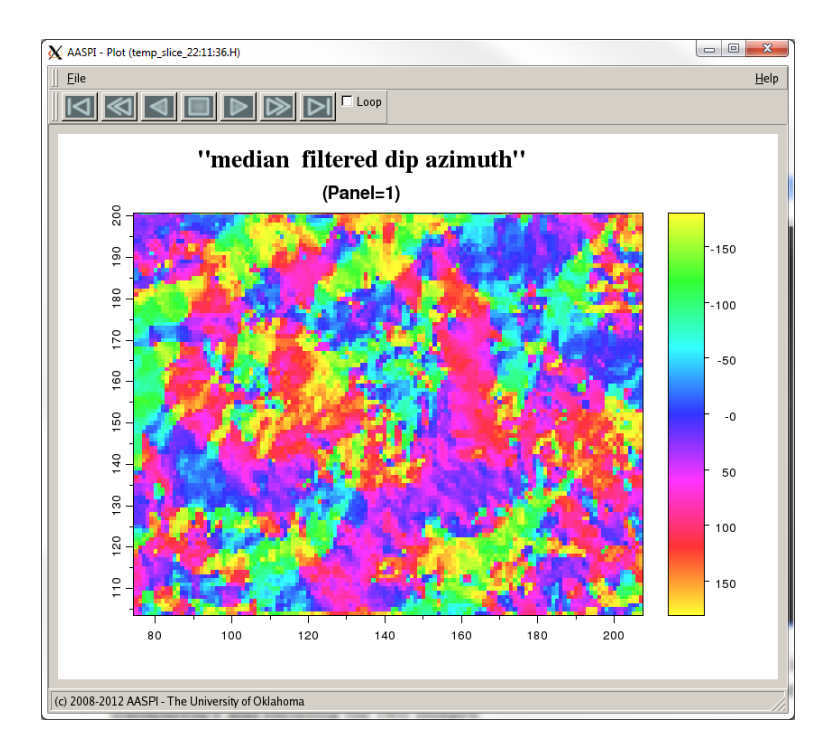

A drawback of dip azimuth is that it is meaningless when the dip magnitude is very close to 0.0 (the white areas in the dip magnitude image). We can better visualize these areas by using transparency and blending the two images:

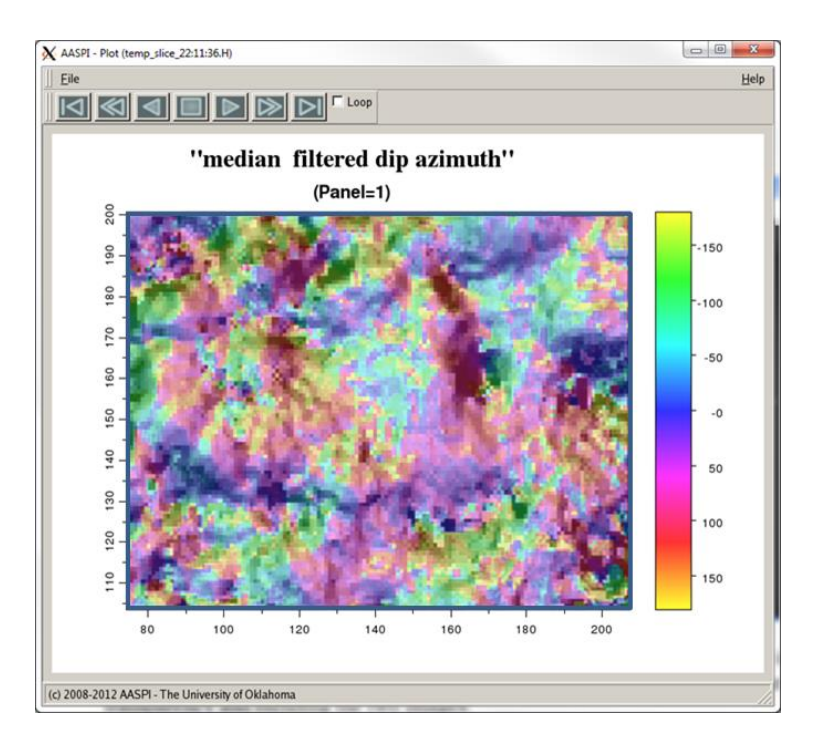

However, this image is somewhat disappointing in that the areas of greater dip where the dip azimuth estimates are accurate are now blackened out. We can ameliorate this problem by

plotting the dip magnitude against a black-gray-white color bar, thereby rendering the strong dip-magnitude areas more pastel:

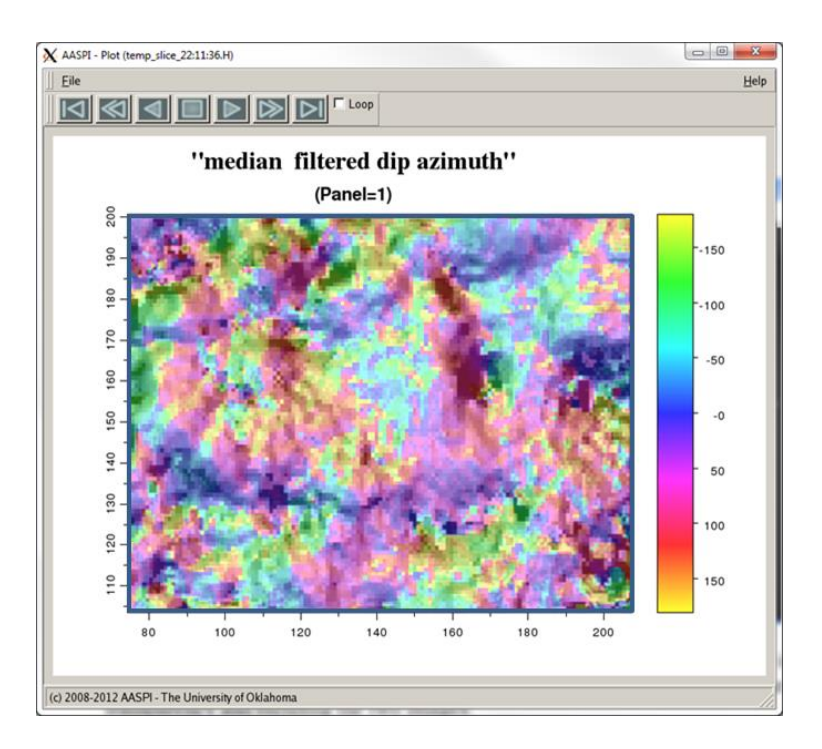

However, the image is still less than ideal.

## References

al-Dossary, S., and K. J. Marfurt, 2007, Lineament-preserving filtering: Geophysics, **72**, P1-P8.

Corrao, A., M. Fervari, and M. Galbiati, 2011, Hewett Plattendolomite: Reservoir Characterization by Resolution Enhanced Seismic data: GCSSEPM 31st Annual Bob. F. Perkins Research Conference on Seismic attributes – New views on seismic imaging: Their use in exploration and production, 66-99.